## 【PC画面で】「追加のセキュリティ画面」にて、 スマホ・電話認証の設定を確認する

「追加のセキュリティ画面」https://aka.ms/mfasetup にサインインし、設定されている内容を確認する。

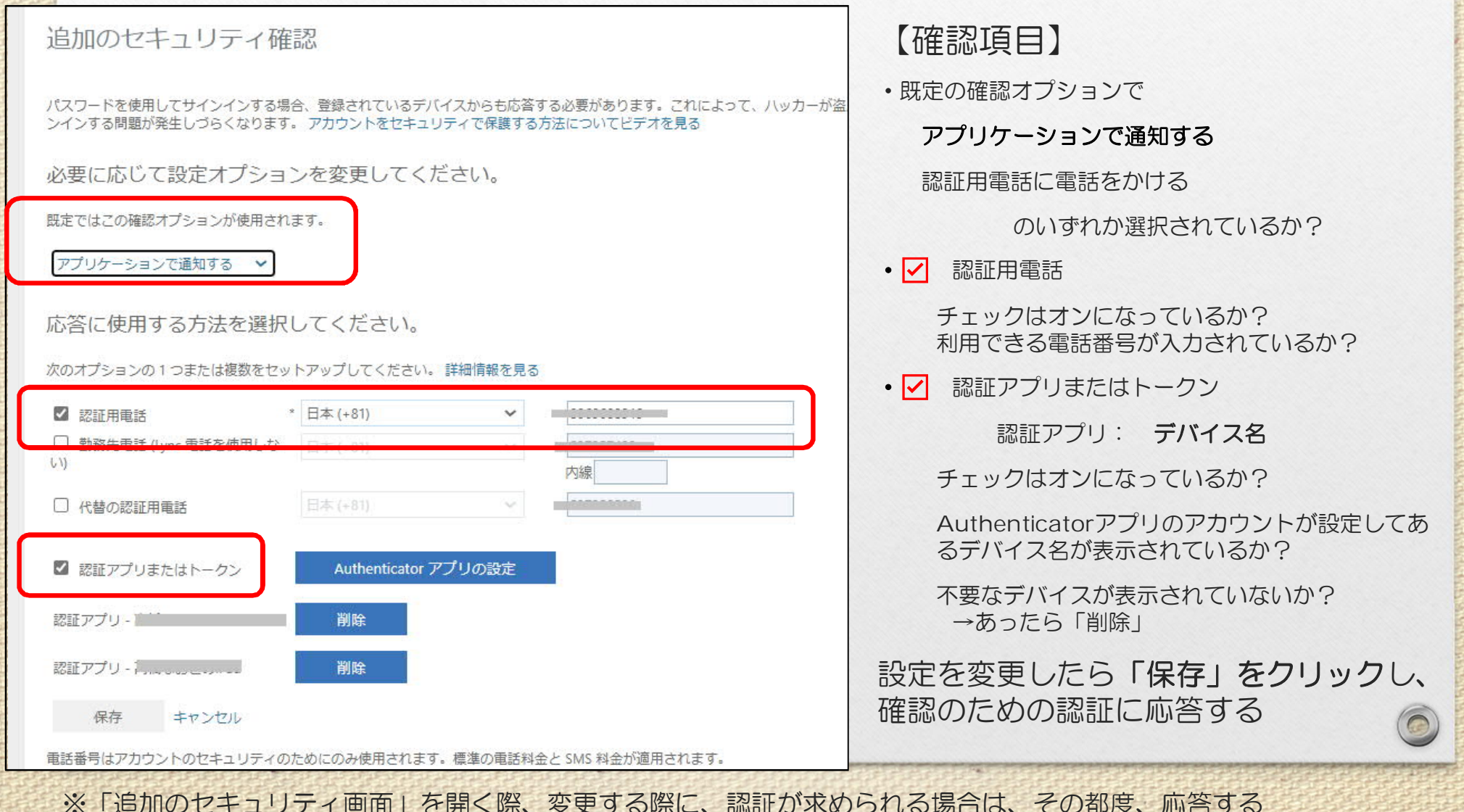